# 【Web Caster 7000 フレッツ・スクウェア利用時の設定例】

ここでは、「PPPoE1」にインターネット接続、「PPPoE2」にフレッツ・スクウェア接続を、Web Caster 7000 に設定する方法をご紹介します。設定後は、インターネットとフレッツ・スクウェアを同時に利用することが 出来ます。

(設定は、WebCaster7000に接続しているパソコンで行います。設定画面の立ち上げ方は、Web Caster 7000の取扱説明書「4-3 設定画面を開く」をご参照ください。)

#### 設定画面

|         | _                         |                                                                             |                                 |
|---------|---------------------------|-----------------------------------------------------------------------------|---------------------------------|
| 1 11    |                           | 1 Web Caster 7000 設定画面                                                      |                                 |
|         | Web Castar 70091          | NAME ~0410039C/77.                                                          |                                 |
|         | :1997ft: http://wi        | (700) June/と入力すらと、Heli Cader 7000 研究面面にアウセスできます。                            | ─── ▶ 初期購入時の設定画面です。             |
|         | プラウイのおめこAUE<br>島に数単にアクセスで | タックマージスC Mitter (Webs 7000) Harrison 単語加手 SE: Webs Cantart 7000 詳細語<br>第二字。 | 「OK」ボタンをクリックすることで<br>次の画面へ移ります。 |
|         | tetet                     | 6852                                                                        |                                 |
|         | Internet Explaner         | AMICHISCHER BOILVO                                                          |                                 |
|         | Netscape                  | C784+0.4-5#1                                                                |                                 |
|         | 0.7.65                    | ブラウザの・ブッフマー205週間 を取用して、Nttp://wbi/2000/torne/ 包織物                           |                                 |
| (O) NTT |                           |                                                                             |                                 |
|         |                           |                                                                             |                                 |
|         |                           |                                                                             |                                 |
|         |                           |                                                                             |                                 |
|         |                           |                                                                             |                                 |
|         |                           |                                                                             |                                 |

| Alarb Couber |                                                                                  | 2                                                                                |
|--------------|----------------------------------------------------------------------------------|----------------------------------------------------------------------------------|
|              | PP-1282 Web Coter 7000 2009-02-946509-02107-FREELTICS DP-02-96 Route 9600 200-PE | 初期購入時のログイン画面です。<br>任意のユーザ名、パスワードを設<br>定してください。(設定した内容は<br>書き留めておくことをおすすめしま<br>す) |
| (O NTT       |                                                                                  | OKボタンをクリックします。<br>▶                                                              |

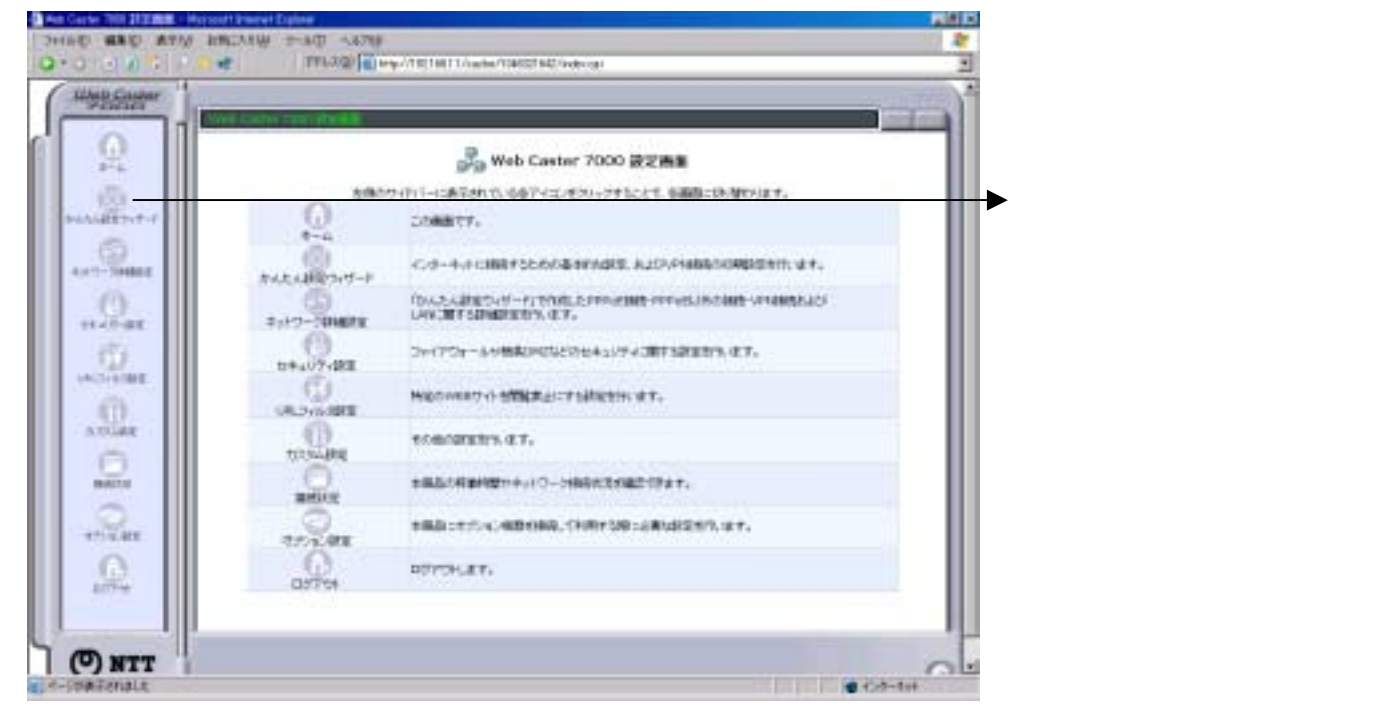

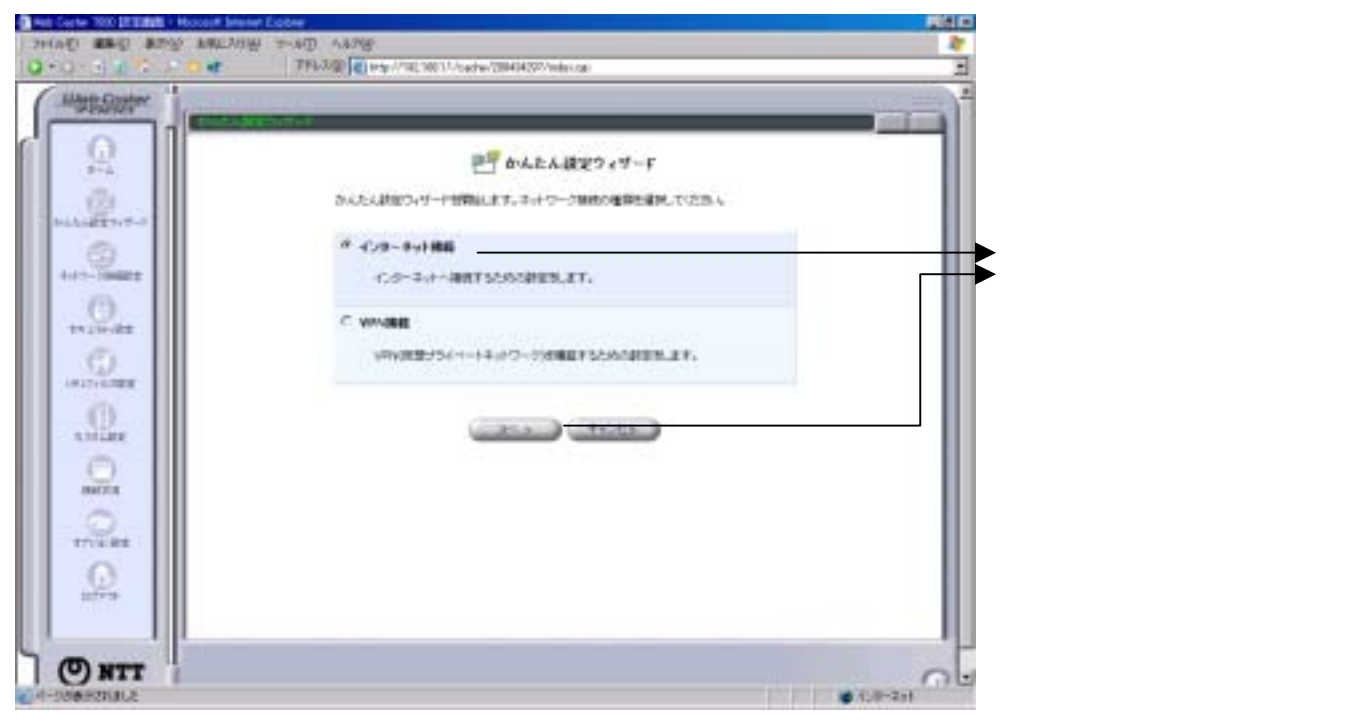

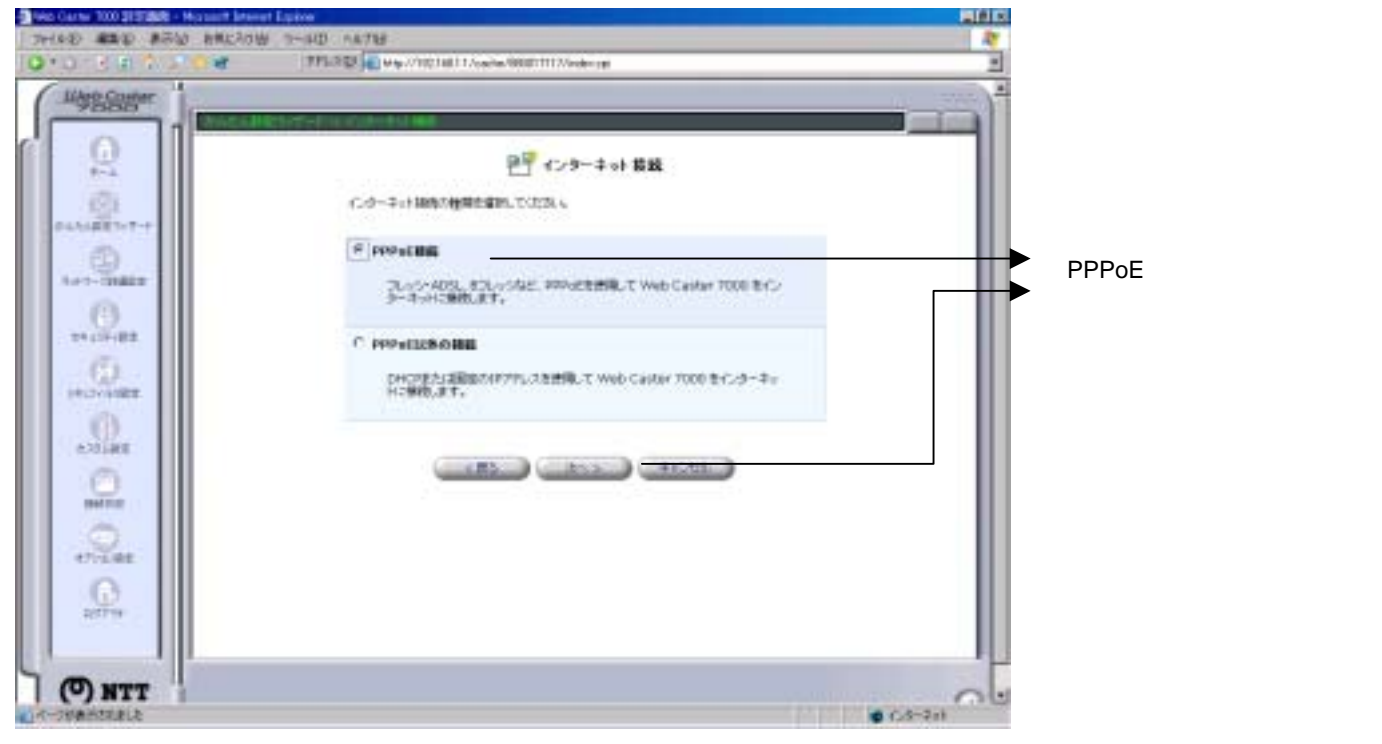

#### 設定画面

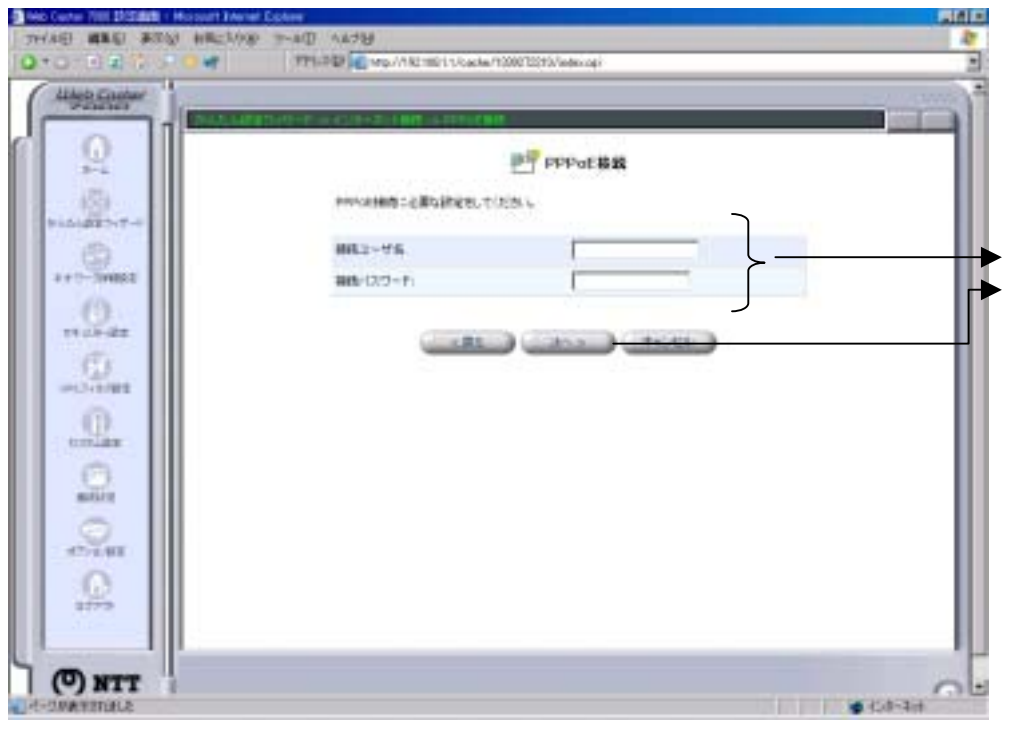

ISPから提供された「接続ユーザ 名」、「接続パスワード」を入力し、 「次へ」ボタンをクリックします。

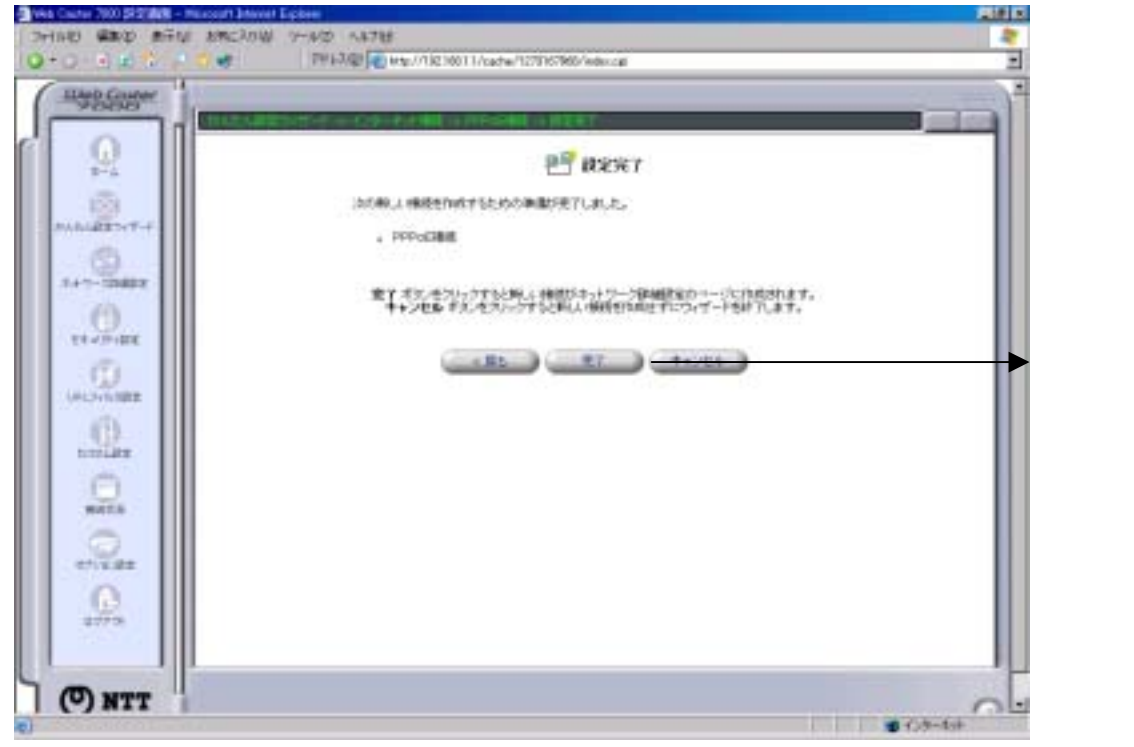

#### 「完了」ボタンをクリックします。

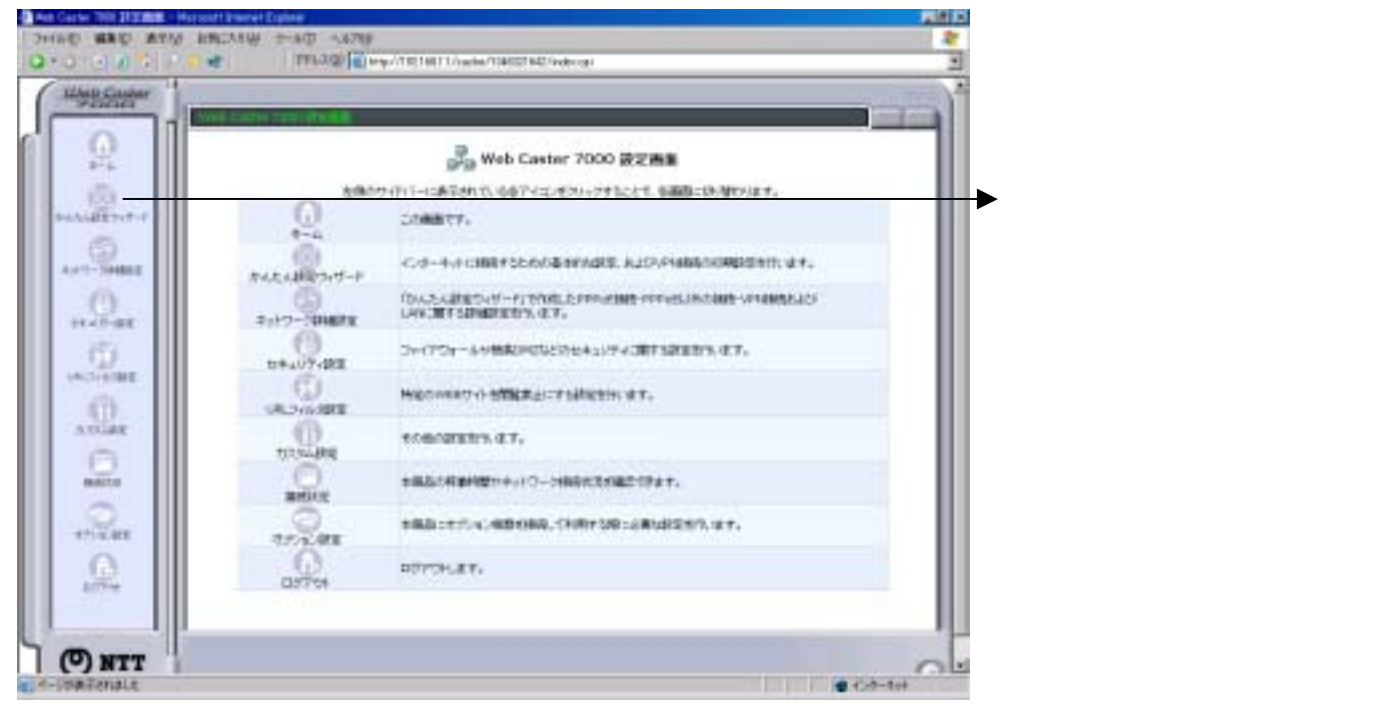

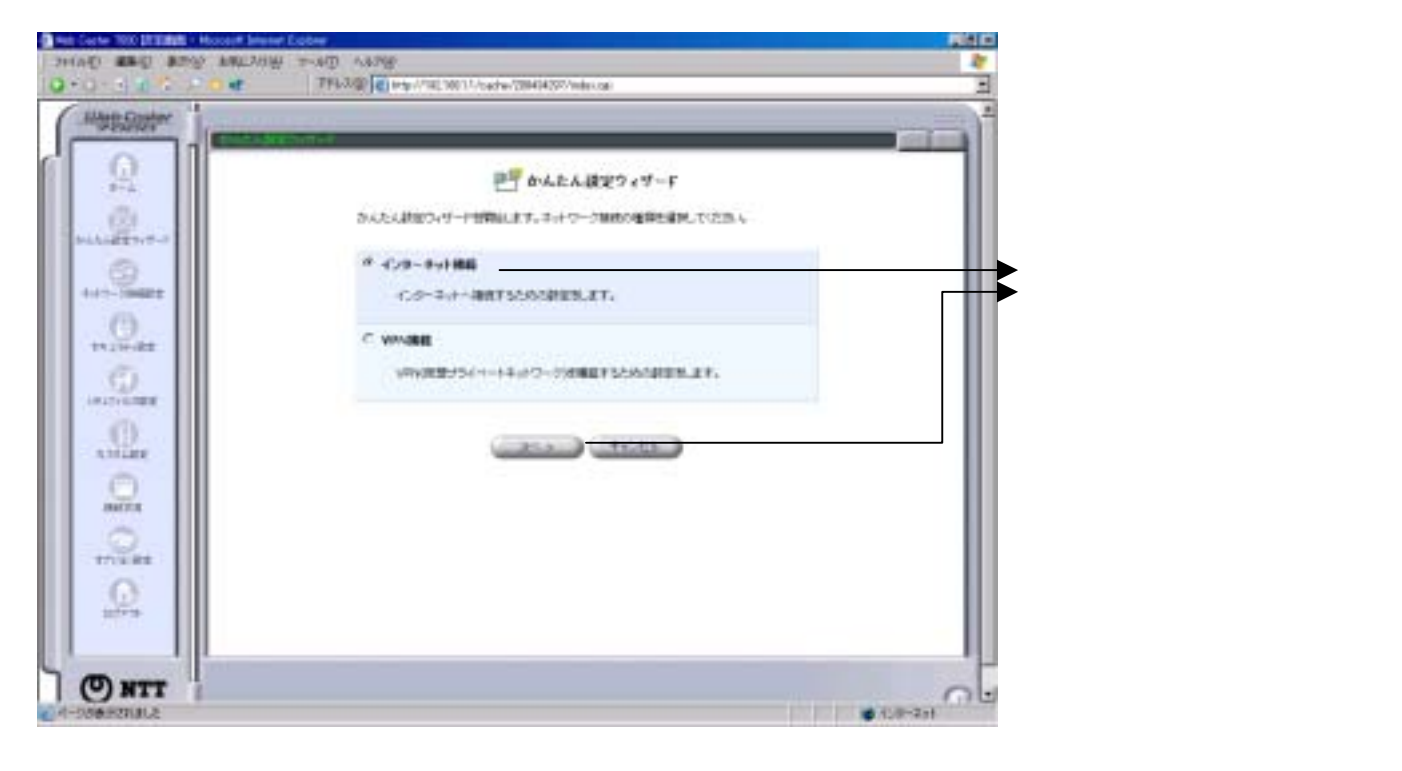

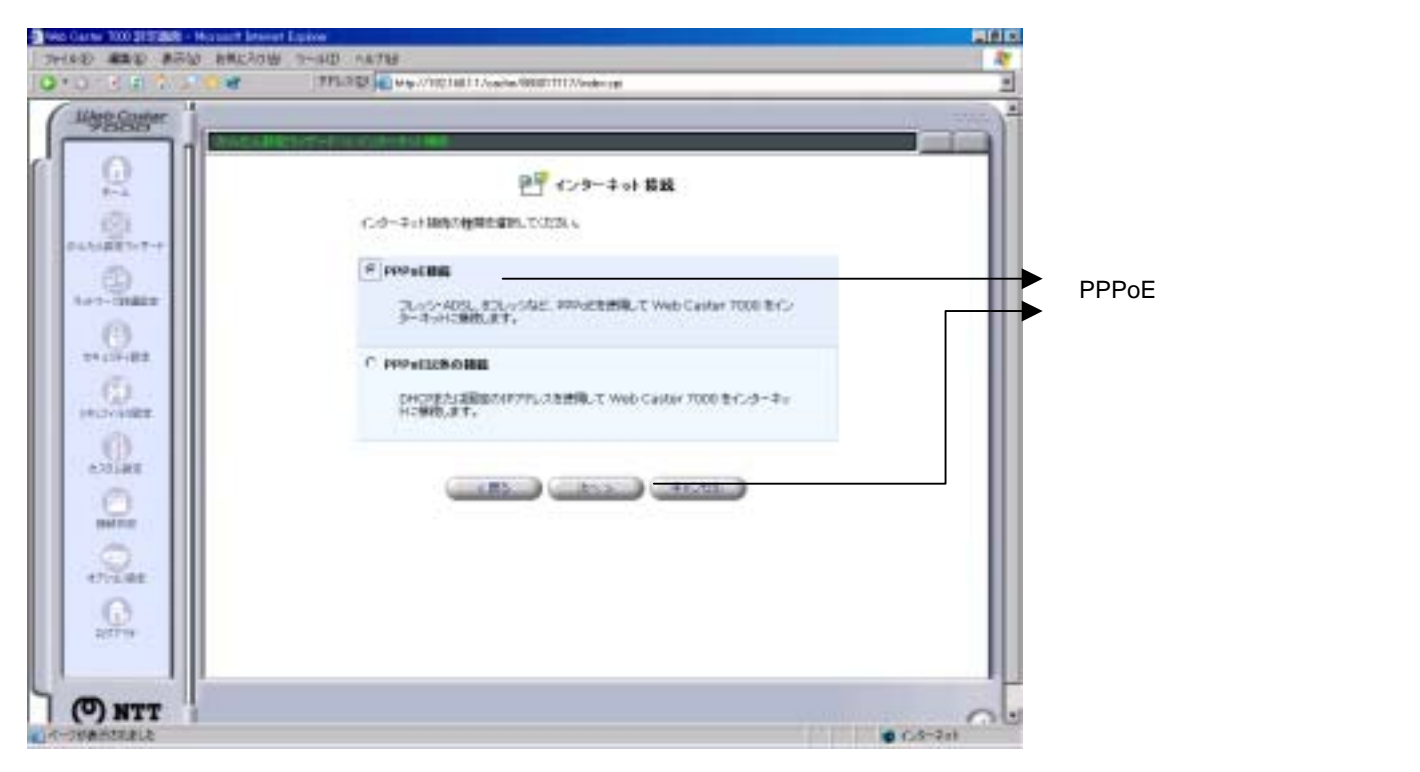

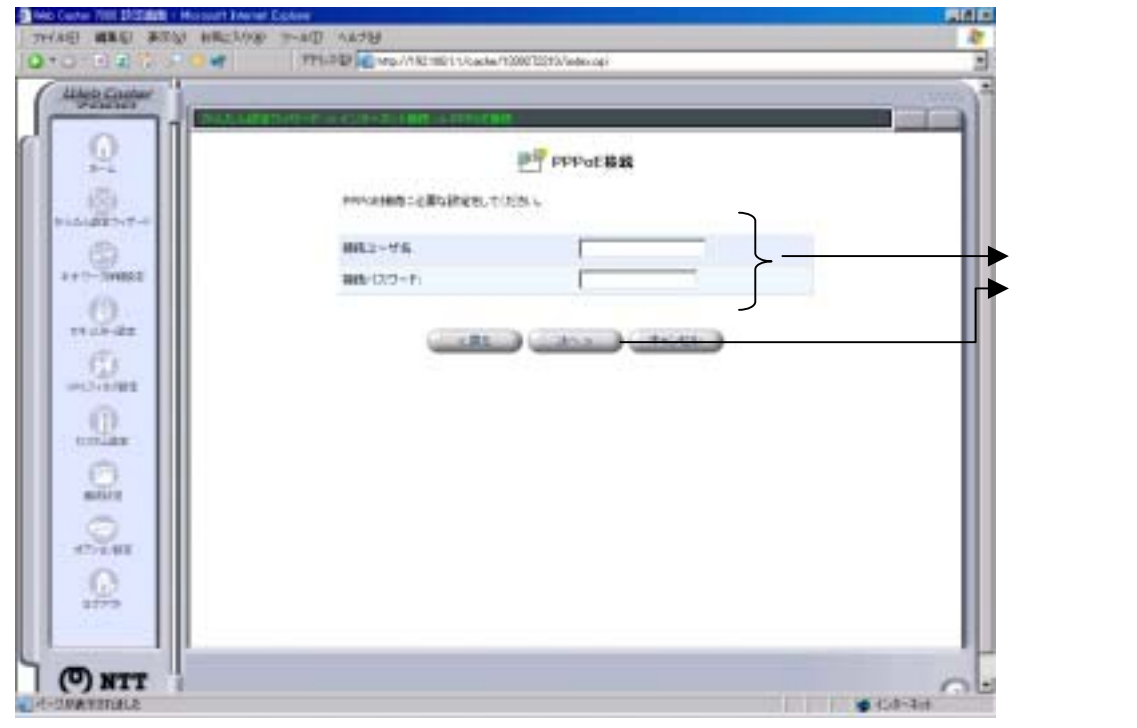

フレッツ・スクウェアの設定を行 います。 ユーザ名∶flets@flets パスワード∶flets と入力し、「次へ」ボタンをクリック します。

## 設定画面

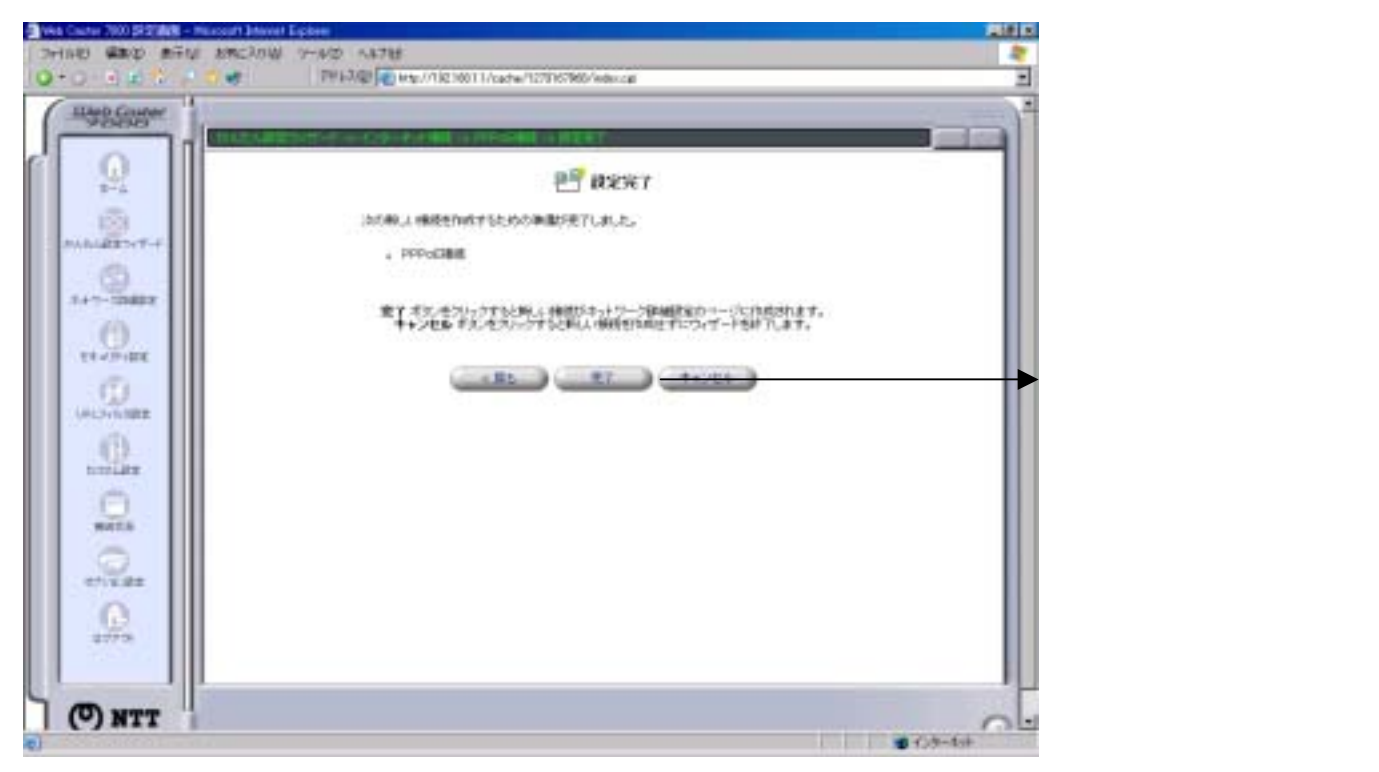

これで設定は終了です。お客様のパソコンは、フレッツ・スクウェアを利用しながら同時にインターネットも出来る環境になりました。